#### iPad e app "My Aligner" Guia rápido de utilização:

#### Ligue o seu iPad

Segure pressionado o botão liga / desliga do dispositivo até ver o logotipo da Apple. Você verá a mensagem "Olá" em vários idiomas. Siga as instruções na tela para inicializar o iPad.

#### 2 <u>Use o "início rápido" ou "configure manualmente"</u>

Se você tiver outro dispositivo, poderá usá-lo para configurar automaticamente seu novo dispositivo com Quick Start. Se você não tiver outro dispositivo, toque em Configurar

Manualmente.

# 3 Ative seu iPad

Você precisa se conectar a uma rede WiFi externa (Não utilizar a rede criada pelo alinhador neste momento) para ativar e continuar configurando seu dispositivo. Escolha e conecte-se à uma rede WiFi disponível para continuar a ativação.

# **4** <u>Atualizações automáticas e serviços de localização</u>

Siga as instruções na tela para permitir que o iOS seja atualizado automaticamente e defina os Serviços de Localização para serem ativados. Serviços de localização são necessários para o aplicativo "MyAligner" se conectar corretamente à rede WiFi do alinhador.

### 5 <u>Baixe e instale o aplicativo "MyAligner"</u>

Para baixar o aplicativo MyAligner, procure por "MyAligner" na Apple App Store, use o Código QR abaixo ou visite esta página no navegador Safari do iPad:

https://apps.apple.com/us/app/myaligner/id1375570883

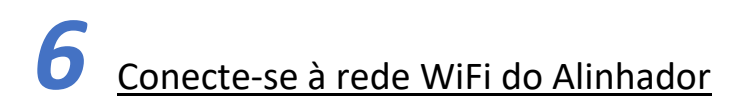

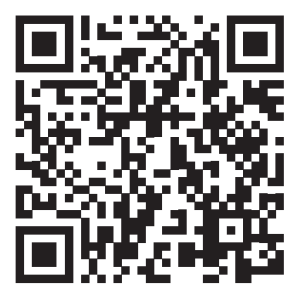

Com o alinhador ligado, abra Ajustes no iPad e selecione Wi-Fi.

Em Redes, selecione a rede AlignerWifi\_xxxxx. Use o seguinte senha para conectar-se à rede WiFi do alinhador: 12345678